# Configuration du système de ticketing d'Hubbiz

📥 Disponible dans la future version d'Esia 3.5.1 (ou activable à la demande)

# hubbiz

Hubbiz est une plateforme centralisée d'outils dédiés aux helpdesks et services IT. L'interfaçage entre Esia & Hubbiz est le fruit d'une étroite collaboration entre nos équipes. Pour commencer, il vous faut un compte et un accès à la plateforme Hubbiz.

Leur site : www.hubbiz.be

Pour configurer les accès dans Esia, vous aurez besoin :

- D'une URL d'accès à votre cloud Hubbiz
- D'un webhook pour autoriser Esia à communiquer avec l'API d'Hubbiz

# Création du webhook dans la plateforme Hubbiz

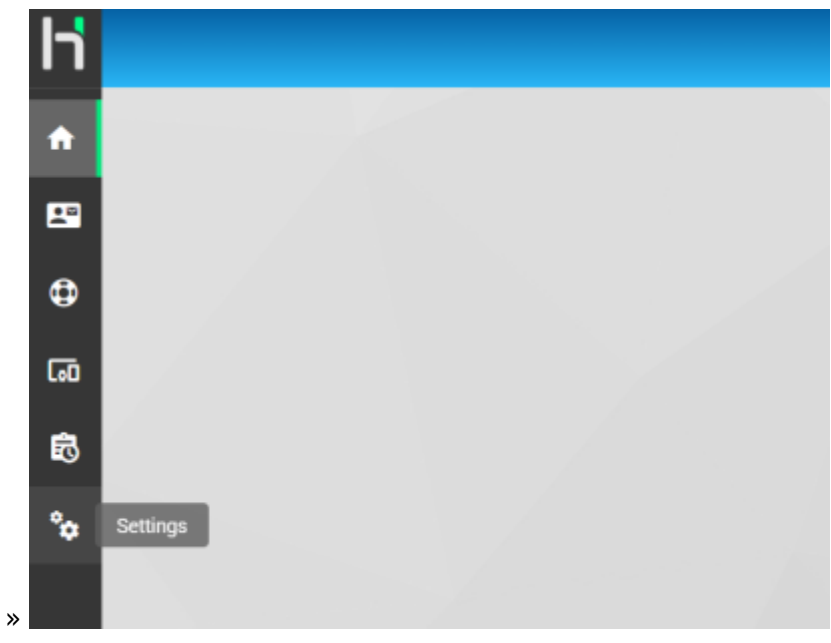

Se rendre sur la page « Settings »

De nouveau dans l'onglet « Settings » puis dans « Integrations »

|              | USERS              | GROUPS | APPLICATIONS | SETTINGS |
|--------------|--------------------|--------|--------------|----------|
| BRANDING     | ✓ EDIT             |        |              |          |
| SCHEDULE     | Name<br>Hubbiz SRL |        |              |          |
| INTEGRATIONS | *                  |        |              |          |

### Cliquer sur l'onglet « Webhooks » puis « Create »

| BRANDING     | API KEYS |               |        |     |            |                   | <b>WEBHOOKS</b> |                   |           |         |
|--------------|----------|---------------|--------|-----|------------|-------------------|-----------------|-------------------|-----------|---------|
| SCHEDULE     | + CREATE | ←             |        |     |            |                   |                 |                   |           |         |
| EMAILS       | Name     | Creation Date | Action | URL | Parameters | Activated         | Last Activation | Last Deactivation | Last Used | Actions |
| INTEGRATIONS |          |               |        |     |            | No data available |                 |                   |           |         |

#### Donner un nom au webhook et créer un API User (si besoin)

| + Create webhook    | + Create webhook                                                        |
|---------------------|-------------------------------------------------------------------------|
| Name<br>Esia        | Name<br>Esia                                                            |
| 4 / 100<br>API User | + Create API user                                                       |
| + Create            | Use a meaningful name that represents the usage that will be made. 4/30 |
| Esia BOT            | CANCEL SAVE<br>Helpdesk Team<br>Support                                 |
| CANCEL SAVE         | CANCEL SAVE                                                             |

Sélectionner une action pour le webhook, dans ce cas-ci, « Create or update Helpdesk Ticket » et sélectionner la team dans laquelle le ticket doit être créé, puis terminer en cliquant sur « save »

| + Create webhook                           |        |       |
|--------------------------------------------|--------|-------|
| Name<br>Esia                               |        |       |
|                                            |        | 4/100 |
| API User<br>API Esia BOT                   |        | •     |
| Activated                                  |        |       |
| Action<br>Create or update Helpdesk ticket |        | •     |
| Helpdesk Team<br>Support                   |        | •     |
|                                            | CANCEL | SAVE  |

Il ne reste plus qu'à copier l'url afin de la saisir dans Esia par la suite

| 2025/05/12 22:00 |                   | 3/5                              |                           | Configuration du système de ticketing d'Hubb |           |  |  |
|------------------|-------------------|----------------------------------|---------------------------|----------------------------------------------|-----------|--|--|
| + C              | REATE             |                                  |                           |                                              |           |  |  |
| Name             | Creation Date     | Action                           | URL                       | Parameters                                   | Activated |  |  |
| Esia             | Today at 10:21 PM | Create or update Helpdesk ticket | /api/webhooks/9885c99f-e3 | { "Helpdesk Team": "Support" }               | ×         |  |  |

# **Configuration dans Esia**

# Créer/Modifier le fichier de configuration

En ligne de commande sur le serveur, éditer le fichier **/etc/esia/hubbiz.conf** (Une fois que vous aurez terminé avec **nano**, taper **ctrl+x** puis **y** pour sauvegarder le fichier)

#### сору

nano /etc/esia/hubbiz.conf

Son contenu doit ressembler à ceci :

## /etc/esia/hubbiz.conf

```
host="https://demo.hubbiz.cloud"
webhook="/api/webhooks/f99858d9-f0ab-4a79-
b12b-0856b87103f1/helpdesk/tickets"
tpl_title="( %node.group.name ) %node.name:%service.name"
```

Le fichier contient les paires clés=valeurs suivantes :

- host="URL d'accès à votre cloud Hubbiz"
- webhook="URL du webhook que vous avez copiée dans l'interface Hubbiz"
- tpl\_title="Template du titre des tickets"

Ce template permet de formater les titres des tickets qui seront créés. Les mots-clés qui commencent par % comme %**node.name** seront remplacés par des variables. C'est le même principe qu'avec le template de mail.

Nous vous conseillons d'utiliser celui de l'exemple ci-dessus où les mots-clés sont :

- $\circ$  %node.group.name ⇒ groupe du nœud
- $\circ$  %node.name → nom du nœud
- $\circ$  %service.name ⇒ nom du service

# Configurer les services pour créer des tickets

La configuration se fait via l'interface web d'Esia. De la même manière que pour configurer des alertes mails. Voir gestion des alertes.

Deux programmes d'alertes permettent d'envoyer des tickets vers Hubbiz

| MODIFIER ESIA-GALAXY             |                     |                      |                         |          | $(\mathbf{X})$              |
|----------------------------------|---------------------|----------------------|-------------------------|----------|-----------------------------|
| esia-galaxy 🔘                    |                     |                      |                         |          |                             |
| MODIFICATION DU NOEUD PAR        | AMÈTRES AVANCÉS SE  | RVICES ALERTES       | PATTERN DE SERVICES     |          |                             |
|                                  |                     |                      |                         |          |                             |
| ACTIONS GROUPÉES                 |                     |                      |                         |          |                             |
| Action groupée, selectionnez les | Sélectionner tout   |                      |                         | ОК       | Alerte Acquittement         |
| services et ensuite modifier les | Programme d'alerte  |                      | •                       | Critique | 🗌 Inconnu                   |
| parametres si contre             | Paramètres d'alerte | Mail                 | SEND_MAIL               |          |                             |
|                                  |                     | Ticket Hubbiz        | SEND_TICKET_HUBBIZ      |          |                             |
| ALERTES                          |                     | Ticket Hubbiz & Mail | SEND_TICKET_HUBBIZ_MAIL |          | Remise à zéro Mettre à jour |

- Ticket Hubbiz ⇒ génère uniquement un ticket sur Hubbiz
- Ticket Hubbiz & Mail ⇒ génère un ticket sur Hubbiz et envoie une alerte Esia par mail (comme SEND\_MAIL)

#### Configurer les ticket par service

| ACTIC                                                                                                    | ACTIONS GROUPÉES |                           |                       |                     |                                     |                                                                                                    |  |  |  |
|----------------------------------------------------------------------------------------------------|------------------|---------------------------|-----------------------|---------------------|-------------------------------------|----------------------------------------------------------------------------------------------------|--|--|--|
| Action groupée, selectionnez les<br>services et ensuite modifier les<br>paramètres si contre<br>Paramètres d'alerte |                  | Ticket Hubbiz  -e \$ERROR |                       | ☑ OK<br>☑ Critique  | Alerte     Acquittement     Inconnu |                                                                                                    |  |  |  |
| ALERTES Remise à zéro Mettre à jou                                                                                  |                  |                           |                       |                     |                                     | Remise à zéro Mettre à jour                                                                               |  |  |  |
| \$                                                                                                    | NOM DU SERVICE 🗘 | NOM TECHNIQUE 🗘           | PROGRAMME<br>D'ALERTE | PARAMÈTRES D'ALERTE | ÷                                   | ACTION \$                                                                                                 |  |  |  |
|                                                                                                    |                  |                           |                       |                     |                                     |                                                                                                    |  |  |  |
|                                                                                                    | НТТР             | CHECK_HTTP                | Ticket Hub × 🔻        | -e \$ERROR          |                                     | <ul> <li>✓ OK</li> <li>✓ Alerte</li> <li>✓ Acquittement</li> <li>✓ Critique</li> <li>✓ Inconnu</li> </ul> |  |  |  |

Comme pour les autres programmes d'alerte :

1. Cochez les services pour lesquels vous souhaitez configurer un ticket.

Vous pouvez configurer les services un par un ou utiliser la section « Actions Groupées » pour paramétrer tous les services sélectionnés en même temps.

- 2. Choisissez le programme d'alerte :
  - Ticket Hubbiz (SEND\_TICKET\_HUBBIZ)
  - Ticket Hubbiz & Mail (SEND\_TICKET\_HUBBIZ\_MAIL)

L'adresse mail de votre utilisateur s'ajoute automatiquement, mais vous pouvez la modifier.

3. Ensuite, cochez le type d'alerte pour lequel vous désirez être averti.

 Alerte, Critique, Inconnu ⇒ À la première erreur sur le service, un nouveau ticket est créé dans Hubbiz. Les changements de statut suivants modifient la priorité (en fonction du type d'erreur) et affiche un message de changement de statut sur le ticket.

 OK ⇒ Considère que l'erreur a été corrigée et que le ticket est terminé. Affiche un message sur le ticket et lorsqu'une prochaine erreur surviendra, un nouveau ticket sera créé.

**Attention** : Si le status « OK » n'est pas coché, il n'y aura que des changements de statut de service sur le ticket et **jamais de nouveau ticket** pour ce service.

- Acquittement ⇒ À venir (Esia 3.6.0) Préviens dans les messages du ticket que l'erreur a été acquittée ou dés-acquittée.
- 4. N'oubliez pas de cliquer sur « Mettre à jour ».

Lorsqu'un nouveau ticket est créé, une note de noeud s'affiche avec le lien vers le ticket

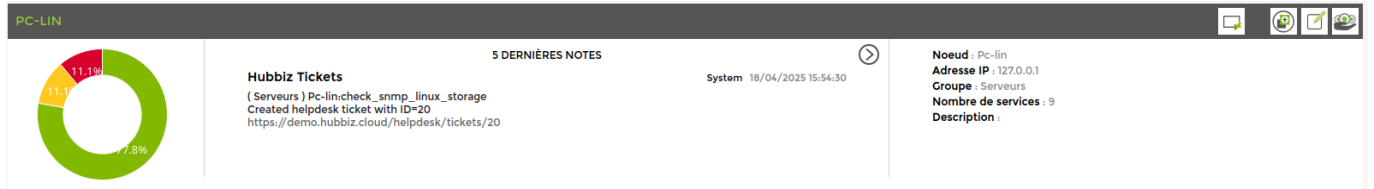

Une autre note s'affiche lorsqu'un ticket est terminé (Il faut que le statut OK soit coché dans la configuration du programme d'alerte)

| PC-LIN |                                                                                                    |                                 |                                                                                                  |            | 2 |
|--------|----------------------------------------------------------------------------------------------------|---------------------------------|--------------------------------------------------------------------------------------------------|------------|---|
| 11.19  | 5 DERNIÈRES NOTES<br>Hubbiz Tickets<br>Recovered helpdesk ticket with ID=20                        | (<br>System 18/04/2025 15:55:46 | Noeud : Pc-lin<br>Adresse IP : 127.0.0<br>Groupe : Serveurs<br>Nombre de servic<br>Description : | 21<br>25:9 |   |
| 77.8%  | Hubbiz Tickets<br>(Serveurs) Pc-lin.check_snmp_linux_storage<br>Created helpdesk ticket with ID=20 | System 18/04/2025 15:54:30      |                                                                                                  |            |   |

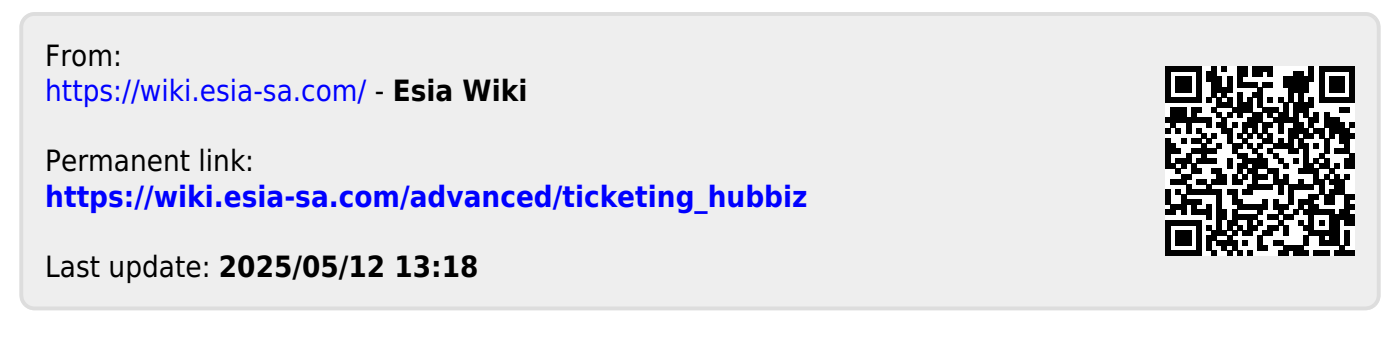